## How to configure APM Authentication with EEM local authentication

Sergio Morales Principal Support Engineer CA Technologies <u>Morse06@ca.com</u>

### Last updated: Feb, 2011

This document covers the following 2 possible case scenarios:

CASE 1: Configuring EEM using the default safex xml scripts provided with the EM installer. It will only created the default APM user and groups, for example: Admin, see Page 5

CASE2: Configuring EEM with Introscope to use your own users, groups and policies for domains It covers a basic example where a "test" user belong to a "grouptest" group and has permission to a specific custom domain, see page 11

Step 1: Download and install EEM: APM\_EEM\_9060.zip

| 🚰 CA Embedded Entitlements Manager - I                                              | nstallShield Wiz                          | ard                                      | ×           |
|-------------------------------------------------------------------------------------|-------------------------------------------|------------------------------------------|-------------|
| Extracting Files<br>The contents of this package are being e                        | xtracted.                                 |                                          |             |
| Please wait while the InstallShield Wizard<br>Embedded Entitlements Manager on your | extracts the files r<br>computer. This ma | needed to install C<br>ay take a few mor | A<br>nents. |
| Reading contents of package                                                         |                                           | •                                        |             |
|                                                                                     |                                           |                                          |             |
| InstallShield                                                                       | < <u>B</u> ack                            | Next >                                   | Cancel      |

| A Embedded Entitlements Manager 🛛 🔀 |                                                                                                    |  |  |  |
|-------------------------------------|----------------------------------------------------------------------------------------------------|--|--|--|
| Ca.                                 | Welcome to the InstallShield Wizard for CA<br>Embedded Entitlements Manager                                          |  |  |  |
|                                     | The InstallShield Wizard will install CA Embedded Entitlements<br>Manager on your computer. To continue, click Next. |  |  |  |
|                                     | < Back [ <u>Next</u> > Cancel                                                                                        |  |  |  |
| C & Embedded Entitlements Ma        | n ager                                                                                                    |  |  |  |

| LA Embedded Entitlements Manager                                                                                                    |                                          |                               | ×                                     |
|----------------------------------------------------------------------------------------------------|------------------------------------------|-------------------------------|---------------------------------------|
| License Agreement<br>IMPORTANT - PLEASE READ CAREFULLY!                                                                                                    |                                          |                               |                                       |
| THIS PRODUCT MAY CONTAIN SOFTWARE PROVIDED BY THIRD P.<br>ADDITIONAL TERMS AND CONDITIONS PRIOR TO INSTALLATION O<br>ARE PRESENTED BELOW AFTER THE CA END USER LICENSE AGR                                                                                                    | ARTIES WHO R<br>)F THIS PRODU<br>EEMENT. | EQUIRE AGREE<br>CT. THESE ADI | MENT TO<br>DITIONAL TERMS             |
| Contributor has been advised of the possibility of such damages.<br>9. Accepting Warranty or Additional Liability. While redistributing<br>the Work or Derivative Works thereof, You may choose to offer, and<br>charge a fee for, acceptance of support, warranty, indemnity, or<br>other liability obligations and/or rights consistent with this License.<br>However, in accepting such obligations, You may act only on Your own<br>behalf and on Your sole responsibility, not on behalf of any other<br>Contributor, and only if You agree to indemnify, defend, and hold each<br>Contributor harmless for any liability incurred by, or claims asserted<br>against, such Contributor by reason of your accepting any such warranty<br>or additional liability. |                                          |                               |                                       |
| END OF TERMS AND CONDITIONS                                                                                                    | tall CA Embedde                          | d Entitlements Ma             |                                       |
| Job you accept all the terms of the preceding license agreements? To this read and accept the license agreements presented above. You must schedule to accept the agreements.      Jaccept the terms in the license agreements.      Job not accept the terms in the license agreements.                                                                                                    | roll to the bottom                       | of the window be              | anager, you must<br>sfore you will be |
|                                                                                                    | < <u>B</u> ack                           | <u>N</u> ext >                | Cancel                                |

| CA Embedded Entitlements M                                    | lanager                                  | ×                      |
|---------------------------------------------------------------|------------------------------------------|------------------------|
| Choose Destination Location<br>Select folder where Setup will | <b>n</b><br>install files.               | Ca.                    |
| Setup will install CA Embedde                                 | d Entitlements Manager in the follow     | wing folder.           |
| To install to this folder, click N<br>another folder.         | ext. To install to a different folder, o | lick Browse and select |
| Destination Folder                                            |                                          | Browne                 |
| L:\\LA\SharedLomponen                                         | S\Embedded IAM                           | Dīowse                 |
| nstallShield                                                  |                                          |                        |
|                                                               | <u> </u>                                 | <u>N</u> ext > Cancel  |
| nter the EiamAdmin passw                                      | ord=@dmin123                             |                        |
| CA Embedded Entitlements M                                    | lanager                                  | ×                      |
| Manager.                                                      | e LA Embedded Entitiements               | Ca                     |
| Please specify the Eiam Admi                                  | n password                               |                        |
|                                                               |                                          |                        |
| EiamAdmin password:                                           | ******                                   |                        |
| Confirm password:                                             | *******                                  |                        |
|                                                               | 1 1                                      |                        |
|                                                               |                                          |                        |
|                                                               |                                          |                        |
|                                                               |                                          |                        |
|                                                               |                                          |                        |
| nstallShield                                                  |                                          |                        |
|                                                               | < <u>B</u> ack                           | Next > Cancel          |

| CA Embedded Entitlements Ma                                        | nager 🔀                                                                             |
|--------------------------------------------------------------------|-------------------------------------------------------------------------------------|
| Choose Java Home                                                   |                                                                                     |
| Select folder where Java is insta                                  |                                                                                     |
| Please enter the location of the<br>Browse button to locate Java H | Java Home. You may type a folder name or click the<br>ome.                          |
| C:\Program Files\Java\jdk1.6.                                      | 0_12                                                                                |
|                                                                    | B <u>r</u> owse                                                                     |
|                                                                    |                                                                                     |
|                                                                    |                                                                                     |
|                                                                    |                                                                                     |
| InstallShield                                                      |                                                                                     |
| S <u>k</u> ip                                                      | < <u>B</u> ack <u>Next</u> Cancel                                                   |
| CA Embedded Entitlements Ma                                        | nager                                                                               |
| Ca.                                                                | CA Embedded Entitlements Manager Installation<br>Complete                           |
|                                                                    | Setup has finished installing CA Embedded Entitlements<br>Manager on your computer. |
|                                                                    |                                                                                     |
|                                                                    |                                                                                     |
|                                                                    |                                                                                     |
|                                                                    |                                                                                     |
| RSA                                                                |                                                                                     |
| <b>V</b>                                                           |                                                                                     |
|                                                                    | < Back Finish Cancel                                                                |

**CASE 1:** Configuring EEM using the default safex xml scripts provided with the EM installer. It will only created the default APM user and groups, for example: Admin

#### Step 2: Registering APM applications in CA EEM, page 75

Use an administrator account Add C:\Program Files\CA\SharedComponents\iTechnology to your PATH environment variable.

Run the following command:

safex.exe -h localhost -u EiamAdmin -p @dmin123 -f
C:\Introscope9.0.6.0\examples\authentication\eem.register.app.xml

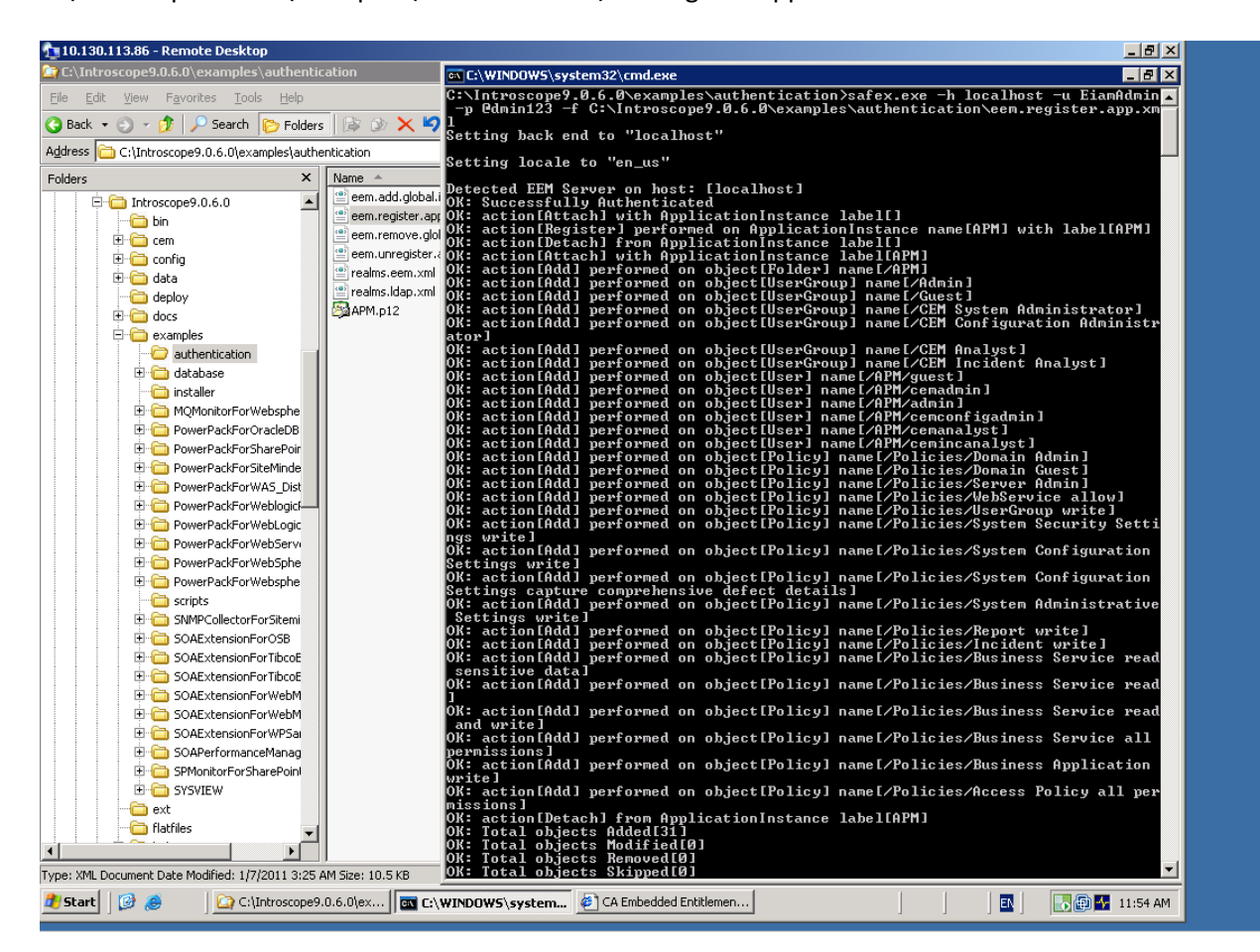

**NOTE**: If for some reason you need to remove the default APM users, run:

safex.exe -h localhost -u EiamAdmin -p @dmin123 -f

C:\Introscope9.0.6.0\examples\authentication\eem.unregister.app.xml

| a C:\WINDUWS\system32\cmd.exe                                                                                                    |
|----------------------------------------------------------------------------------------------------|
| C:\>safex.exe -h localhost -u EiamAdmin -p @dmin123 -f C:\Introscope9.0.6.0\exam<br>ples\authentication\eem.unregister.app.xml<br>Setting back end to "localhost"                                                          |
| Setting locale to "en_us"                                                                                                    |
| Detected EEM Server on host: [localhost]<br>OK: Successfully Authenticated<br>OK: action[Attach] with ApplicationInstance label[]<br>OK: action[UnRegister] performed on ApplicationInstance name[APM] with label[APM<br>] |
| OK: Total objects Added[0]<br>OK: Total objects Modified[0]<br>OK: Total objects Removed[1]<br>OK: Total objects Skipped[0]<br>OK: Total objects Exported[0]                                                               |
| C:\>_                                                                                                    |

#### Step 3: Creating APM users in CA EEM, page 77

Run the following command: safex.exe -h localhost -u EiamAdmin -p @dmin123 -f C:\Introscope9.0.6.0\examples\authentication\eem.add.global.identities.xml

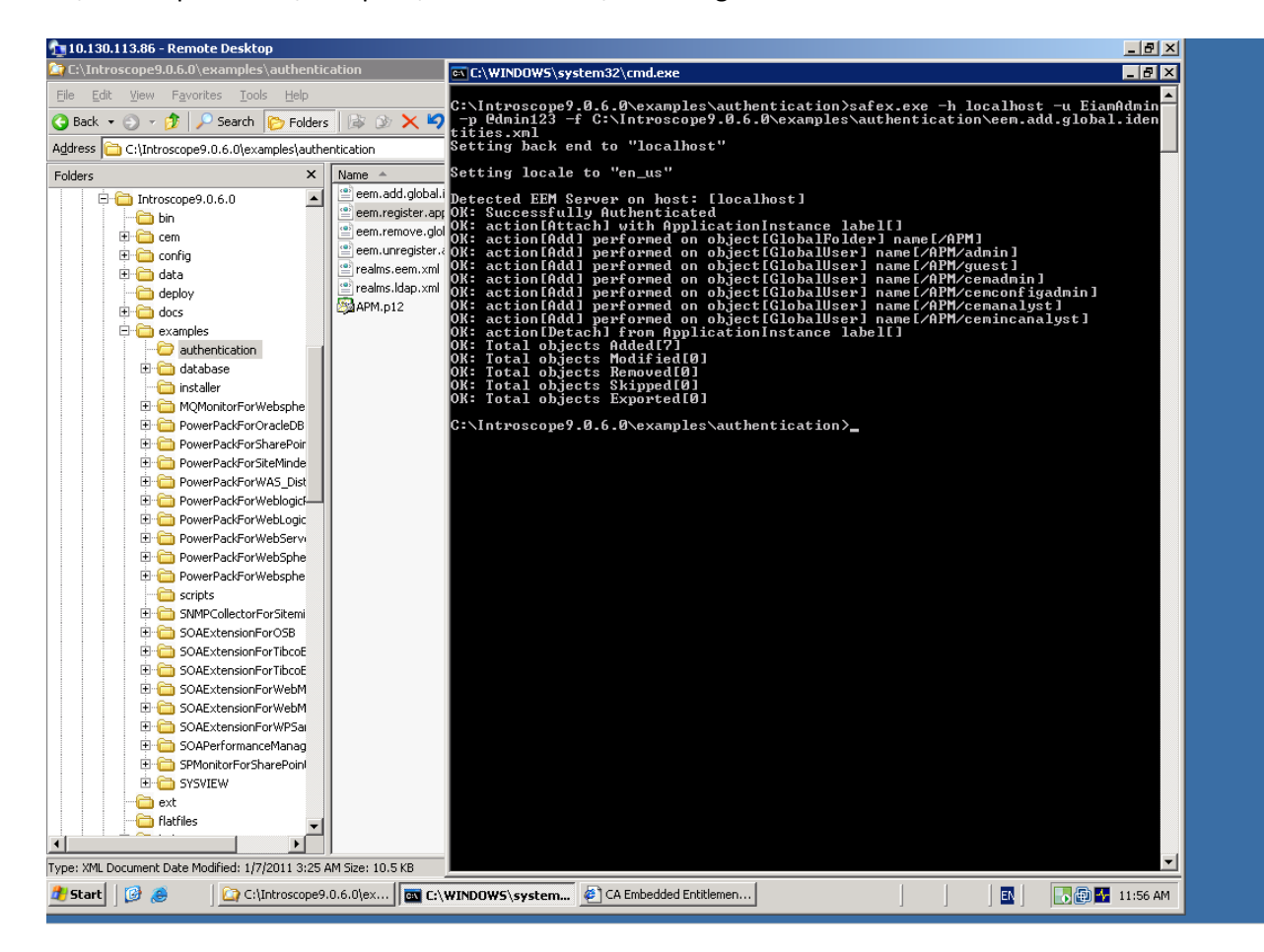

NOTE: If for some reason you need remove the default users, run:

safex.exe -h localhost -u EiamAdmin -p @dmin123 -f

C:\Introscope9.0.6.0\examples\authentication\eem.remove.global.identities.xml

C:\Vsafex.exe -h localhost -u EiamAdmin -p @dmin123 -f C:\Introscope9.0.6.0\examples\authentication\eem.remove.global.identities.xml
Setting back end to "localhost"
Setting locale to "en\_us"
Detected EEM Server on host: [localhost]
OK: actionIRenovel performed on objectIGlobalUser] name[/APM/admin]
OK: actionIRenovel performed on objectIGlobalUser] name[/APM/cemanalyst]
OK: actionIRenovel performed on objectIGlobalUser] name[/APM/cemanalyst]
OK: actionIRenovel performed on objectIGlobalUser] name[/APM/cemanalyst]
OK: actionIRenovel performed on objectIGlobalUser] name[/APM/cemanalyst]
OK: actionIRenovel performed on objectIGlobalUser] name[/APM/cemanalyst]
OK: actionIRenovel performed on objectIGlobalUser] name[/APM/cemanalyst]
OK: actionIRenovel performed on objectIGlobalUser] name[/APM/cemanalyst]
OK: actionIRenovel performed on objectIGlobalUser] name[/APM/cemanalyst]
OK: actionIRenovel performed on objectIGlobalUser] name[/APM/cemanalyst]
OK: actionIRenovel performed on objectIGlobalUser] name[/APM/cemanalyst]
OK: actionIRenovel performed on objectIGlobalUser] name[/APM/cemanalyst]
OK: actionIRenovel performed on objectIGlobalUser] name[/APM/cemanalyst]
OK: actionIRenovel performed on objectIGlobalUser] name[/APM]
OK: actionIRenovel performed on objectIGlobalUser] name[/APM]
OK: actionIRenovel performed on objectIGlobalUser] name[/APM]
OK: actionIRenovel performed on objectIGlobalUser] name[/APM]
OK: actionIRenovel performed on objectIGlobalUser] name[/APM]
OK: Total objects Modefied[0]
OK: Total objects Removed[7]
OK: Total objects Skiped[0]
OK: Total objects Exported[0]
C:\>\_

#### Step 4: Verify application and created users and groups.

Connect to the EEM UI: <u>http://<EEM HostName>:5250/spin/eiam/eiam.csp</u>

|                              | CA Embedded Entitlements Manager                                        |
|------------------------------|-------------------------------------------------------------------------|
|                              | Application: APM  User Name: EiamAdmin Password: Activate Accessibility |
|                              | Log In                                                                  |
| Copyright © 2010 CA. All rig | hts reserved.                                                           |
| Application = 'APM'          |                                                                         |

User Name = 'EiamAdmin' Password = @dmin123

# CA Embedded Entitlements Manager

| Backend: localhost Application: APM Welcome: ElamAdmin (Log Out) |                |                |           |  |  |
|------------------------------------------------------------------|----------------|----------------|-----------|--|--|
| Home Manage Identities Manage A                                  | ccess Policies | Manage Reports | Configure |  |  |
| ▼Users → Groups                                                  |                |                |           |  |  |
|                                                                  |                |                |           |  |  |
| Search Users                                                     |                |                |           |  |  |
| ⊙ Global Users                                                   |                |                |           |  |  |
| Attribute: User Name                                             |                |                |           |  |  |
| Operator: LIKE 💽                                                 |                |                |           |  |  |
| Value:                                                           |                |                |           |  |  |
| C Application User Details                                       |                |                |           |  |  |
| 🗌 Show empty folders 🛛 😡                                         |                |                |           |  |  |
|                                                                  |                |                |           |  |  |
| Users                                                            |                |                |           |  |  |
| Use 'Search Users' option above to display a list                |                |                |           |  |  |
| A                                                                |                |                |           |  |  |
| - Cosers                                                         |                |                |           |  |  |
|                                                                  |                |                |           |  |  |
|                                                                  |                |                |           |  |  |

Click the Manage Identities Tab, click 'Go' in the Search Users box

You will get the list of default users that were added with the sample scripts

| CA Embedded Entitlements Manager |                         |               |                           |                        |           |  |
|----------------------------------|-------------------------|---------------|---------------------------|------------------------|-----------|--|
| Backend                          | : localhost Applicatio  | n: APM Welcor | ne: <mark>EiamAd</mark> n | nin ( <u>Log Out</u> ) |           |  |
| Home                             | Manage Identities       | Manage Acce   | ss Policies               | Manage Reports         | Configure |  |
| ▼ Users                          | • Groups                |               |                           |                        |           |  |
|                                  |                         |               |                           |                        |           |  |
| Search l                         | lsers                   | Ŧ             |                           |                        |           |  |
| 🖲 Global                         | Users                   |               |                           |                        |           |  |
| Attrib                           | ute: Job Title          | •             |                           |                        |           |  |
| Opera                            | tor: LIKE 💽             |               |                           |                        |           |  |
| Value                            |                         |               |                           |                        |           |  |
| O Applica                        | ation User Details      |               |                           |                        |           |  |
| 🗆 Show                           | empty folders <b>Go</b> |               |                           |                        |           |  |
|                                  |                         |               |                           |                        |           |  |
| Users                            |                         |               |                           |                        |           |  |
| 🔏 🖻 🍃 ເ                          | lsers                   |               |                           |                        |           |  |
| 🔏 🖭                              | APM                     |               |                           |                        |           |  |
|                                  |                         |               |                           |                        |           |  |
|                                  | Cemanalyst              |               |                           |                        |           |  |
|                                  | Cerningadmin            |               |                           |                        |           |  |
|                                  | Scemsysadmin            |               |                           |                        |           |  |
|                                  | Guest                   |               |                           |                        |           |  |

#### Step 5: Configure Introscope Enterprise Manger to connect to EEM

Stop the Enterprise Manger if it is running.

Locate the example file <EnterpriseManagerHome>\examples\authentication\realms.eem.xml

Edit the realms.eem.xml file with a text editor and enter the correct password

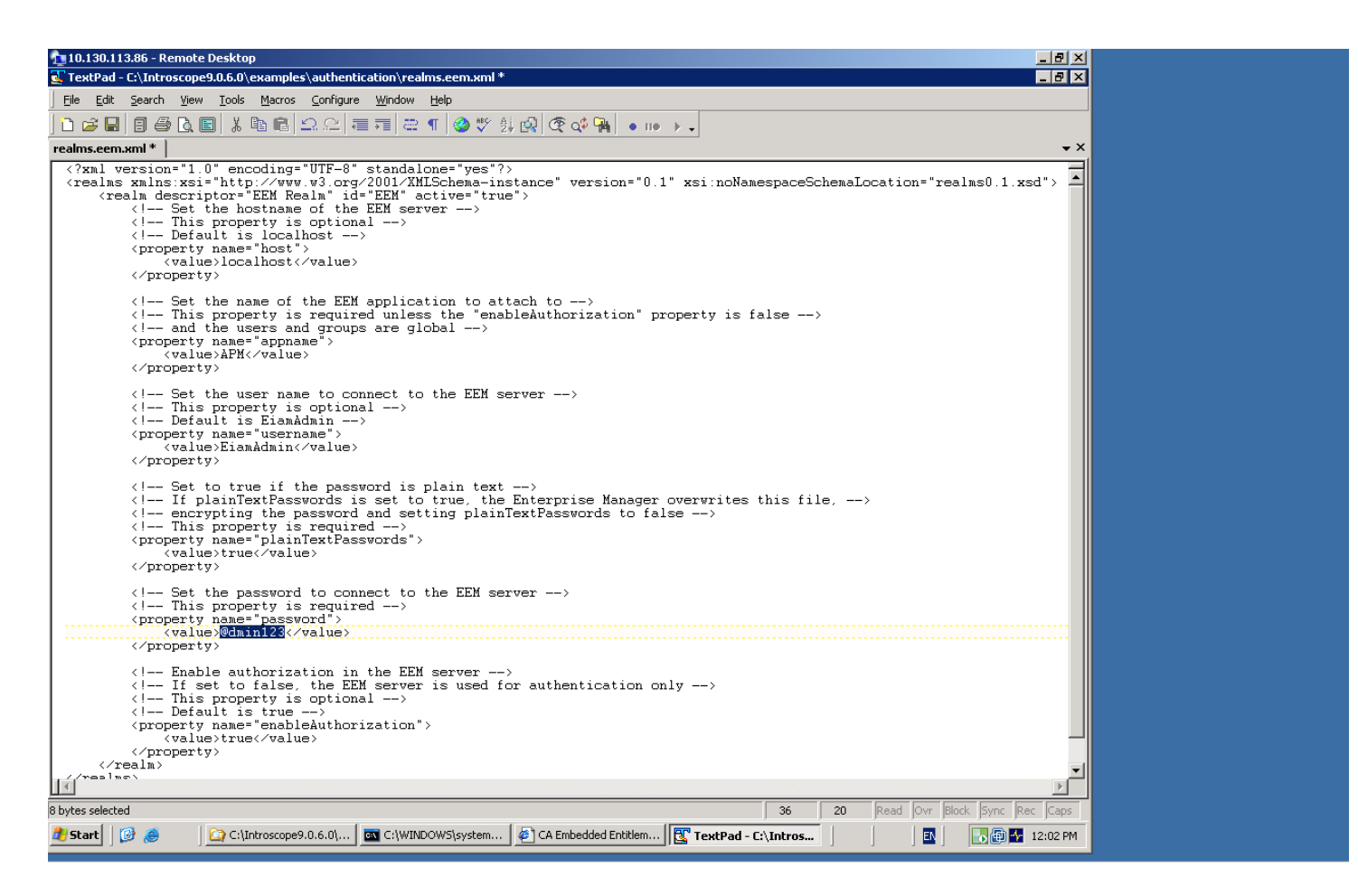

In case the EEM installation is on a different machine than the Introscope EM, also edit the <host> property above.

<property name="host"> <value>LODVMEEMSERVER.ca.com</value> </property>

Copy the realms.eem.xml file to the <EnterpriseManagerHome>\config directory. Rename the existing realms.xml to realms.xml.backup Rename the realms.eem.xml to realms.xml

Restart Enterprise Manager, try to login using admin, password=admin

| 10.130.113.86 - Remote Desktop                                          |                             |  |  |  |
|-------------------------------------------------------------------------|-----------------------------|--|--|--|
| R Console - Introscope Workstation [admin@LODAPM2K3X32WLAO.ca.com:5001] |                             |  |  |  |
| Workstation Daghboard Properties ⊻iewer Eavorites Help                  |                             |  |  |  |
| Dashboard: An Intro to Introscope                                       |                             |  |  |  |
| A A IN M Time range 8 Minutes V Live Resolution                         | 15 seconds 🗸 🕘 이 이 이        |  |  |  |
|                                                                         |                             |  |  |  |
|                                                                         |                             |  |  |  |
|                                                                         |                             |  |  |  |
|                                                                         |                             |  |  |  |
|                                                                         |                             |  |  |  |
|                                                                         |                             |  |  |  |
| WELCOME TO                                                              |                             |  |  |  |
| introscone®                                                             |                             |  |  |  |
| in ci oscope                                                            |                             |  |  |  |
|                                                                         |                             |  |  |  |
|                                                                         |                             |  |  |  |
|                                                                         |                             |  |  |  |
|                                                                         | 664                         |  |  |  |
|                                                                         |                             |  |  |  |
| SYSTEM OVERVIEW                                                         |                             |  |  |  |
|                                                                         |                             |  |  |  |
|                                                                         |                             |  |  |  |
|                                                                         |                             |  |  |  |
|                                                                         |                             |  |  |  |
|                                                                         |                             |  |  |  |
|                                                                         |                             |  |  |  |
|                                                                         |                             |  |  |  |
|                                                                         |                             |  |  |  |
| For more details, double-click on the alert                             |                             |  |  |  |
| technology                                                              |                             |  |  |  |
|                                                                         |                             |  |  |  |
| Conviright (c) 2011 CA. All Rights Reserved                             | Eeb 11 2011 12:10:34 PM EST |  |  |  |
|                                                                         |                             |  |  |  |
|                                                                         | J 🗳 J 💽 💓 🔐 12:10 PM        |  |  |  |

#### Connection successful

In the EM log:

2/11/11 12:10:20.498 PM EST [INFO] [PO:main Mailman 6] [Manager] User "admin" logged in successfully from host "Node=Workstation\_0, Address=LODAPM2K3X32WLAO.ca.com/10.130.113.86:1597, Type=socket" CASE2: Configuring EEM with Introscope to use your own users, groups and policies for domains

For example:, you have a test user that belong to a "grouptest" group and the "test" user has only access to a specific "DummyAgentDomain" domain:

#### -In users.xml:

| users.xml                                                                    | IntroscopeEnterpriseManager.log                                                                                                    |
|------------------------------------------------------------------------------|----------------------------------------------------------------------------------------------------|
| <pre><?xml v <princi <us</pre></pre>                                         | <pre>version="1.0" encoding="UTF-8" standalone="yes"?&gt; ipals xmlns:xsi="http://www.w3.org/2001/XMLSchema-instance" pl. sers&gt;</pre> |
| я<br>Я                                                                       | <pre><user administrator="" group"="" name="Admin" password="d66636b253cb346dbb6240e3def3618"></user></pre>                              |
| 9<br <td><pre>{group description="groutest" name="grouptest" &gt;</pre></td> | <pre>{group description="groutest" name="grouptest" &gt;</pre>                                                                           |

-In server.xml:

| server.xml * users.xml IntroscopeEnterpriseManager.log                                                                           |  |
|----------------------------------------------------------------------------------------------------|--|
| xml version="1.0" encoding="UTF-8"?                                                                                              |  |
| <pre><server td="" xmlns:xsi="http://www.w3.org/2001/XMLSchema-instanc&lt;/pre&gt;&lt;/td&gt;&lt;td&gt;e" xs<=""></server></pre> |  |
| <pre></pre>                                                                                                    |  |
| ( <grant group="testgroup" permission="full"></grant> )                                                                          |  |
| <7server>                                                                                                    |  |

-In domains.xml:

```
domains.xml* server.xml users.xml IntroscopeEnterpriseManager.log

domains.xml* server.xml users.xml IntroscopeEnterpriseManager.log

</p
```

Connecting as "test" user, you have only access to dummyagent domain:

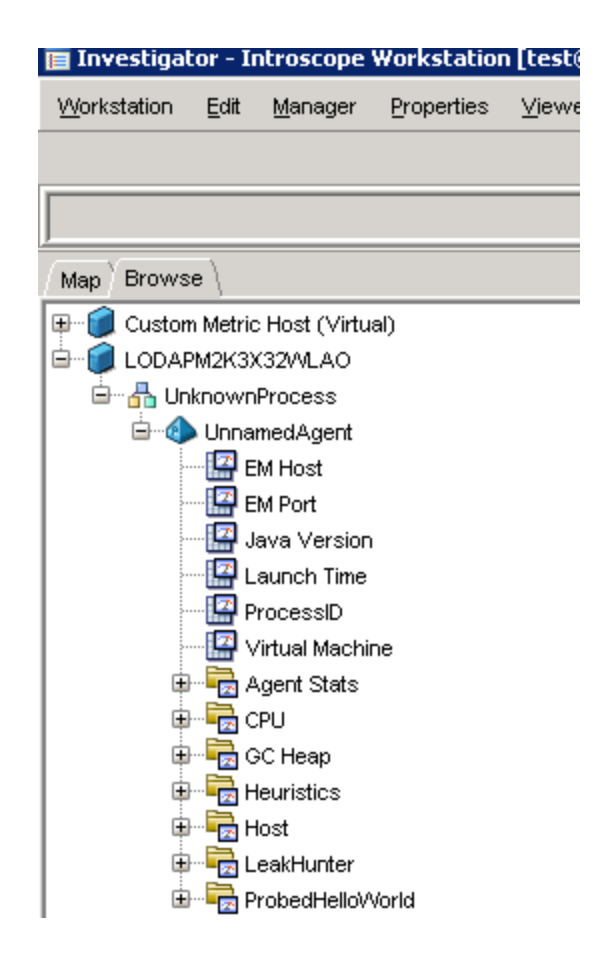

How to implement this with EEM?

#### Step 1: Registering APM applications in CA EEM, page 75

Make sure to use an administrator account and add C:\Program Files\CA\SharedComponents\iTechnology to your PATH environment variable.

Update the C:\Introscope9.0.6.0\examples\authentication\eem.register.app.xml as below:

Add the group "testsgroup" and user "test"

| eem.register.app.xml | domains.xml   server.xml   users.xml   IntroscopeEnterpriseManager.log                                                  |  |
|----------------------|----------------------------------------------------------------------------------------------------|--|
|                      | <pre></pre>                                                                                                    |  |
|                      | <usergroup folder="/" name="CEM Incident Analyst"><br/><description>CEM Incident Analyst</description><br/></usergroup> |  |
|                      | <pre><usergroup folder="/" name="testgroup"></usergroup></pre>                                                          |  |
|                      | add users to groups<br><user folder="/APM" name="test"></user>                                                          |  |
|                      | <groupmembership>testgroupk/GroupMembership&gt;<br/></groupmembership>                                                  |  |

Add the policy for the domain:

| <user folder="/APM" name="cemincanalyst"><br/><groupmembership>CEM Incident Analyst</groupmembership></user> |
|----------------------------------------------------------------------------------------------------|
|                                                                                                    |
| add policies                                                                                                 |
| <br><pre></pre>                                                                                              |
| <pre><description>Test group has full permission for only dumygents Homains</description></pre>              |
| <br><identity>ug:testgroup</identity>                                                                        |
| <action>full</action>                                                                                        |
| <pre><resourceclassname>Domain</resourceclassname></pre>                                                     |
| (Resource)DummydgentsDomain(/Resource)                                                                       |
| - Paliew                                                                                                    |
| () I 0 I 10 J /                                                                                              |

Run the following command:

safex.exe -h localhost -u EiamAdmin -p @dmin123 -f
C:\Introscope9.0.6.0\examples\authentication\eem.register.app.xml

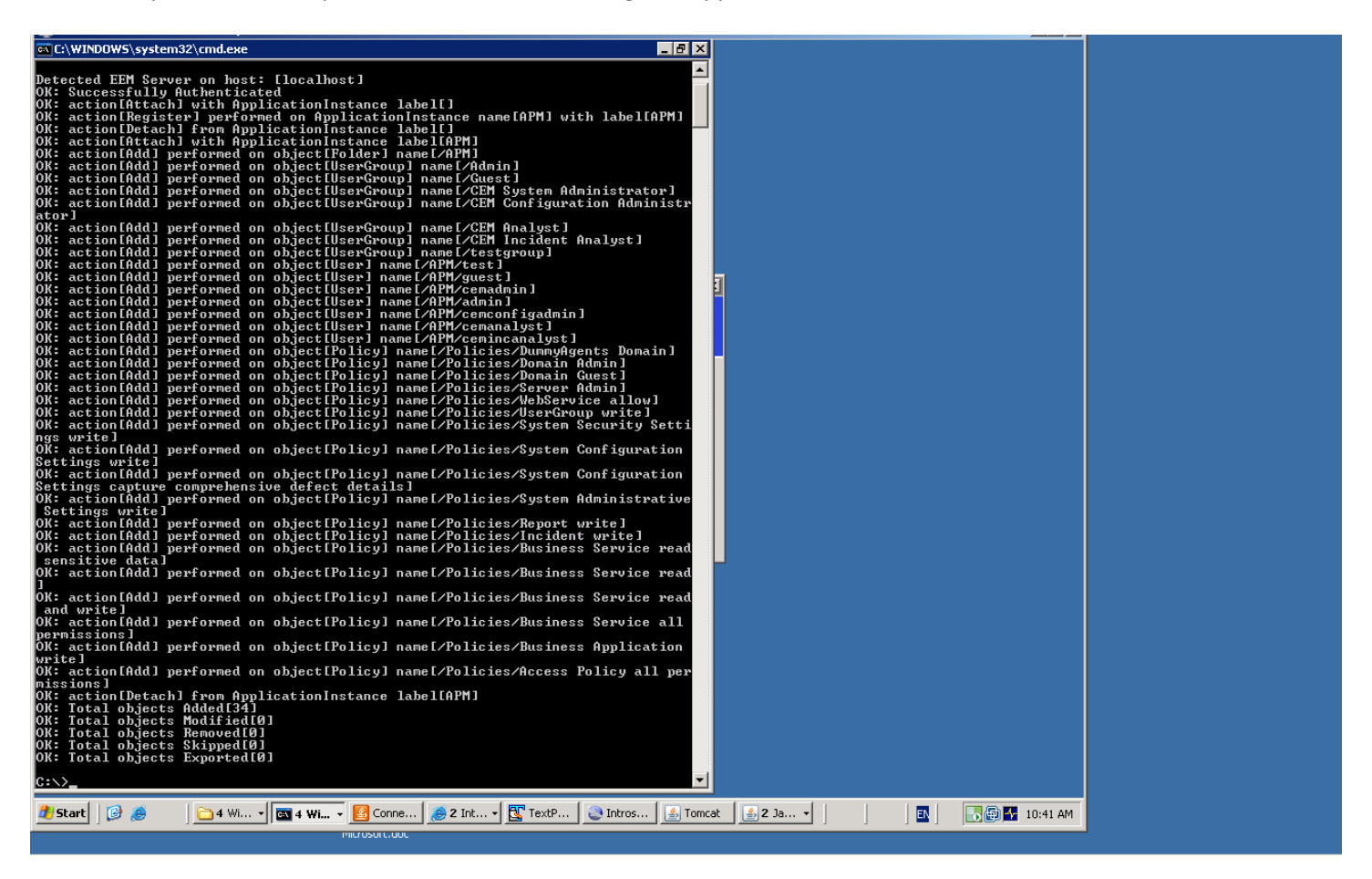

NOTE: If for some reason you need to remove the default APM users, run:

safex.exe -h localhost -u EiamAdmin -p @dmin123 -f
C:\Introscope9.0.6.0\examples\authentication\eem.unregister.app.xml

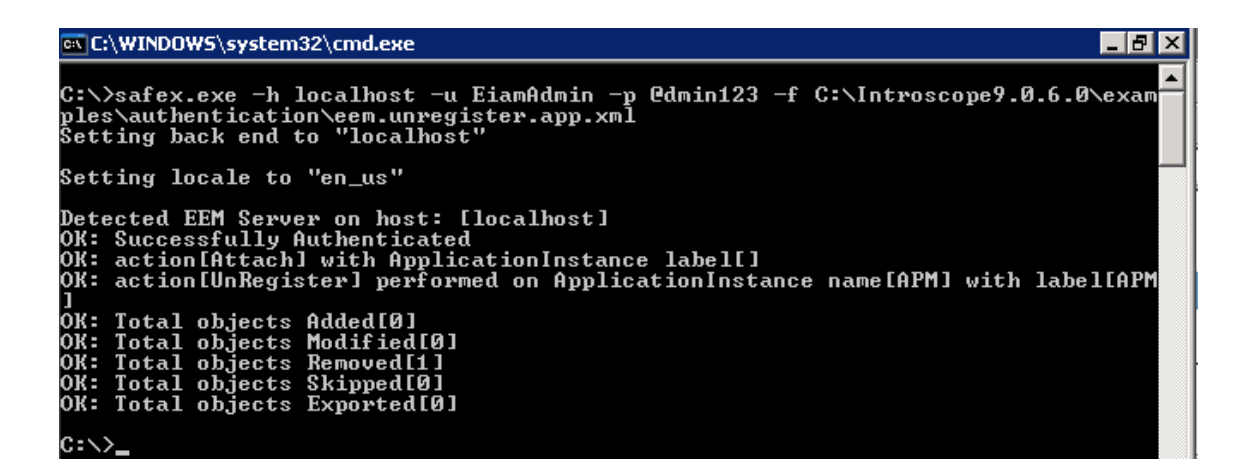

#### Step 3: Creating APM users in CA EEM, page 77

Update the C:\Introscope9.0.6.0\examples\authentication\ eem.add.global.identities.xml as below as per our example:

| eem.add.global.identities.x | ml*   eem.register.app.xml   domains.xml   server.xml   users.xml   IntroscopeEnterpriseManager.log   |
|-----------------------------|----------------------------------------------------------------------------------------------------|
| <(                          | GlobalFolder name="/APM" />                                                                           |
| <(                          | GlobalUser name="test" folder="/APM"><br><username>test</username><br><displayname>test</displayname> |
|                             | <pre></pre>                                                                                           |
| <(                          | GlobalHser name="admin" folder="/APM">                                                                |

Run the following command:

safex.exe -h localhost -u EiamAdmin -p @dmin123 -f

C:\Introscope9.0.6.0\examples\authentication\eem.add.global.identities.xml

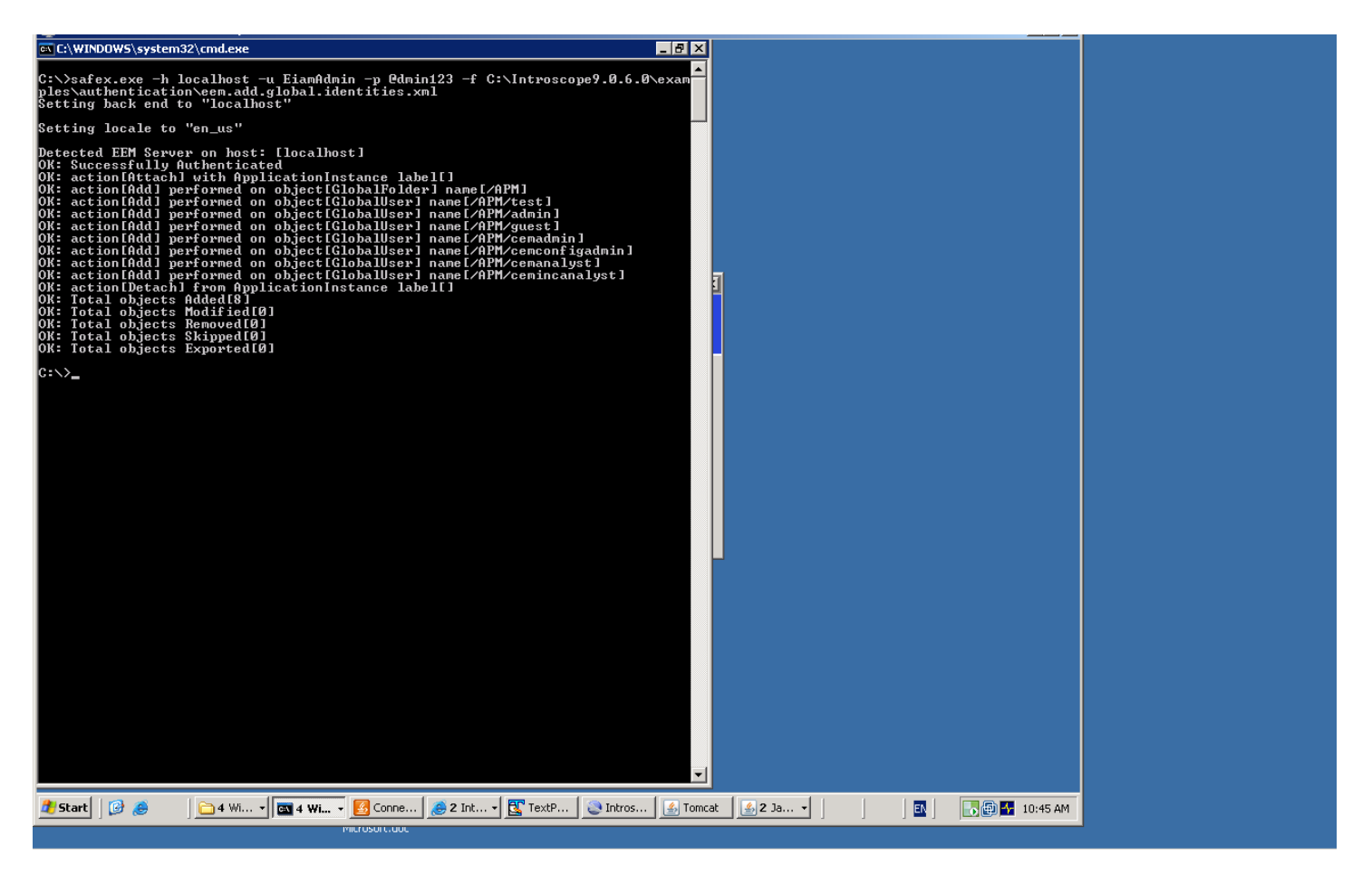

**NOTE**: If for some reason you need remove the default users, run:

safex.exe -h localhost -u EiamAdmin -p @dmin123 -f

C:\Introscope9.0.6.0\examples\authentication\eem.remove.global.identities.xml

| C:\>safex.exe -h localhost -u EiamAdmin -p Qdmin123 -f C:\Introscope9.0.6.0\<br>ples\authentication\eem.remove.global.identities.xml<br>Setting back end to "localhost"                                                                                                    | exam |
|----------------------------------------------------------------------------------------------------|------|
| Setting locale to "en_us"                                                                                                    |      |
| Detected EEM Server on host: [localhost]<br>OK: Successfully Authenticated<br>OK: action[Attach] with ApplicationInstance label[]<br>OK: action[Remove] performed on object[GlobalUser] name[/APM/guest]<br>OK: action[Remove] performed on object[GlobalUser] name[/APM/cenadmin]<br>OK: action[Remove] performed on object[GlobalUser] name[/APM/cenadmin]<br>OK: action[Remove] performed on object[GlobalUser] name[/APM/cenanlyst]<br>OK: action[Remove] performed on object[GlobalUser] name[/APM/cenanlyst]<br>OK: action[Remove] performed on object[GlobalUser] name[/APM/cenanlyst]<br>OK: action[Remove] performed on object[GlobalUser] name[/APM/cenanlyst]<br>OK: action[Remove] performed on object[GlobalUser] name[/APM/cenanlyst]<br>OK: action[Remove] performed on object[GlobalVser] name[/APM/cenanlyst]<br>OK: Total objects Added[0]<br>OK: Total objects Modified[0]<br>OK: Total objects Skipped[0]<br>OK: Total objects Exported[0]<br>OK: Total objects Exported[0]<br>C:\>_ |      |

Step 4: Verify application and created users and groups.

Connect to the EEM UI: <u>http://<EEM HostName>:5250/spin/eiam/eiam.csp</u>

|                               | CA Embedded Entitlements Manager                              |
|-------------------------------|---------------------------------------------------------------|
|                               | Application: APM<br>User Name: EiamAdmin<br>Password: ••••••• |
|                               | Log In                                                        |
| Copyright © 2010 CA. All righ | nts reserved.                                                 |

Application = 'APM' User Name = 'EiamAdmin' Password = @dmin123

| CA Embedded Entitlements Ma                       | anager       |                        |           |  |
|---------------------------------------------------|--------------|------------------------|-----------|--|
| Backend: localhost Application: APM Welco         | ome: EiamAdn | nin ( <u>Loq Out</u> ) |           |  |
| Home Manage Identities Manage Acce                | ess Policies | Manage Reports         | Configure |  |
| ▼ Users → Groups                                  |              |                        |           |  |
|                                                   |              |                        |           |  |
| Search Users I                                    |              |                        |           |  |
|                                                   |              |                        |           |  |
| Attribute: User Name                              |              |                        |           |  |
| Operator: LIKE                                    |              |                        |           |  |
| Value:                                            |              |                        |           |  |
| O Application User Details                        |              |                        |           |  |
| 🗖 Show empty folders 😡                            |              |                        |           |  |
| ┃◀                                                |              |                        |           |  |
| Users                                             |              |                        |           |  |
| Use 'Search Users' option above to display a list |              |                        |           |  |
| a lisers                                          |              |                        |           |  |
|                                                   |              |                        |           |  |
|                                                   |              |                        |           |  |

Click the Manage Identities Tab, click 'Go' in the Search Users box You will get the list of default users that were added with the sample scripts

| CA Embedded Entitlements Manager - Microsoft In        | ernet Evolorer                                                               |
|--------------------------------------------------------|------------------------------------------------------------------------------|
| File Edit View Eavorites Tools Help                    |                                                                              |
| 🕽 Baak - 🔿 - 🖸 🔿 🔨 🖉 Caarab 👉 Sauraka                  |                                                                              |
|                                                        |                                                                              |
| gdress 🥮 https://localhost:5250/spin/eiam/ihr_eiam.csp |                                                                              |
| CA Embedded Entitlements Ma                            | nager                                                                        |
| Backend: localhost Application: <global> W</global>    | elcome: ElamÁdmin (Log Out) Updated: Wednesday, February 16, 2011 10:46:20 A |
| Home Manage Identities Manage Acce                     | ss Policies Manage Reports Configure Help   Abo                              |
| ▼ Users → Groups                                       | · · · · · · · · · · · · · · · · · · ·                                        |
|                                                        |                                                                              |
|                                                        |                                                                              |
| Iobal Users                                            | User Save Delete Close                                                       |
| Attribute: User Name                                   | Folder: /APM                                                                 |
| Derator: LIKE                                          | Name: test                                                                   |
| alue:                                                  |                                                                              |
| Show empty folders                                     |                                                                              |
|                                                        |                                                                              |
| leare                                                  | First Name: test Middle Name: Last Name: test                                |
|                                                        | Display Name: test                                                           |
| S = B APM ↓                                            |                                                                              |
| Admin                                                  | Alias: Address:                                                              |
| cemadmin<br>cemanalyst                                 | Job Title:                                                                   |
| - Scemconfigadmin                                      | Company:                                                                     |
| Guest                                                  | Department: Right details frame City:                                        |
| test                                                   | Office: State:                                                               |
|                                                        | Work Phone: 1 888 GET WILY (1-888-438 Postal Code:                           |
|                                                        | Fax:                                                                         |
|                                                        | Mahilar Nail staar                                                           |
|                                                        |                                                                              |
|                                                        | Home phone: Email address:  support@wilytech.com                             |
|                                                        |                                                                              |
| Done                                                   | 🔒 🛐 Local intranet                                                           |
| 📙 Start 🛛 📴 🥭 👘 🔂 🔂 🖂 🖓 🖂 🖓 🔂 🖓 🔄 🖓                    | 🙆 Conne 👩 2 Int 🕃 TextP 🔕 Intros 🏼 🛃 Tomcat 🛛 🍇 2 Ja                         |
|                                                        |                                                                              |

Step 5: Configure Introscope Enterprise Manger to connect to EEM

Stop the Enterprise Manger if it is running.

Locate the example file

<EnterpriseManagerHome>\examples\authentication\realms.eem.xml

Edit the realms.eem.xml file with a text editor and enter the correct password

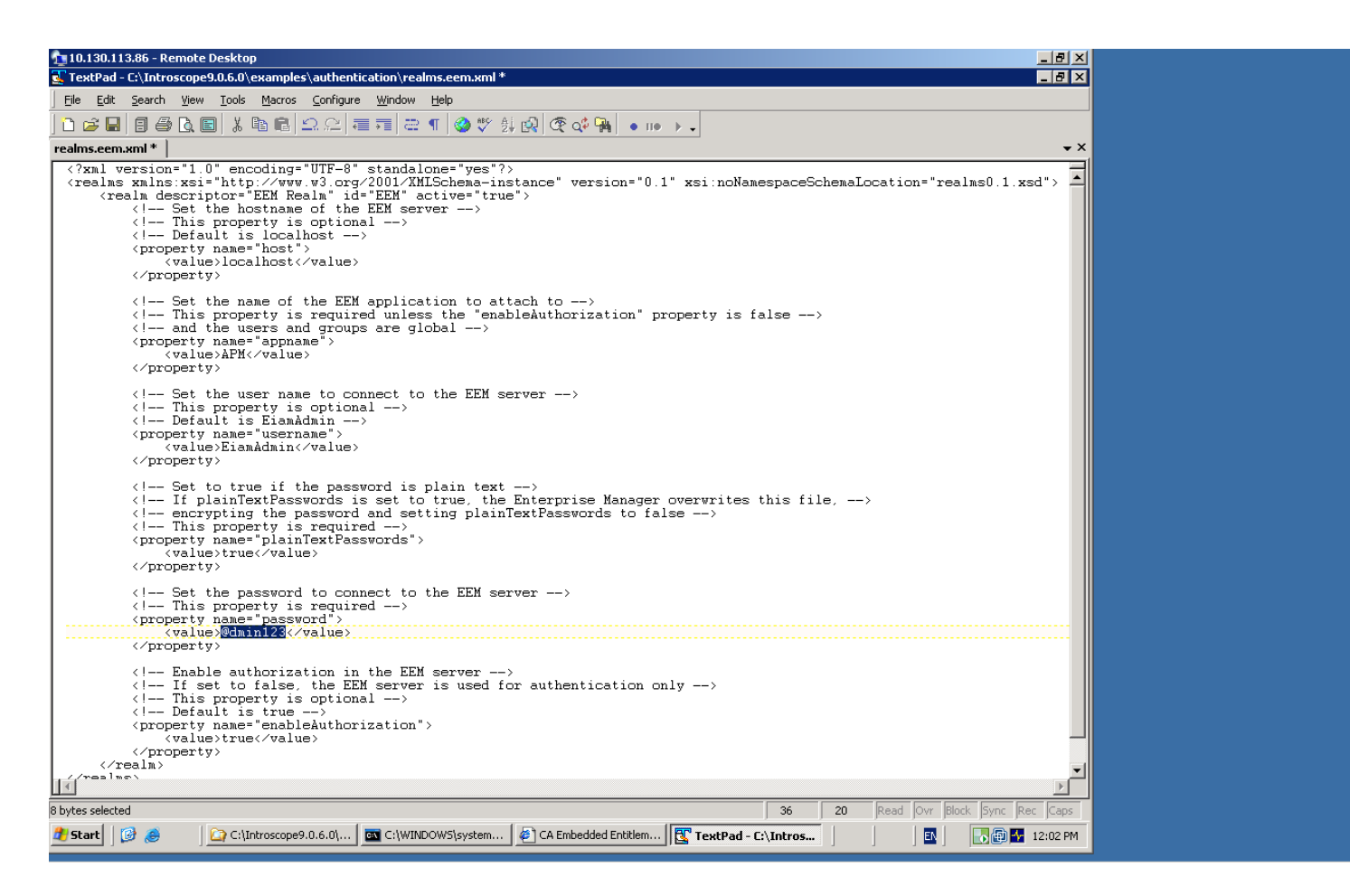

In case the EEM installation is on a different machine than the Introscope EM, also edit the <host> property above.

<property name="host"> <value>LODVMEEMSERVER.ca.com</value> </property>

Copy the realms.eem.xml file to the <EnterpriseManagerHome>\config directory. Rename the existing realms.xml to realms.xml.backup Rename the realms.eem.xml to realms.xml

Restart Enterprise Manager, login using test user, password=test

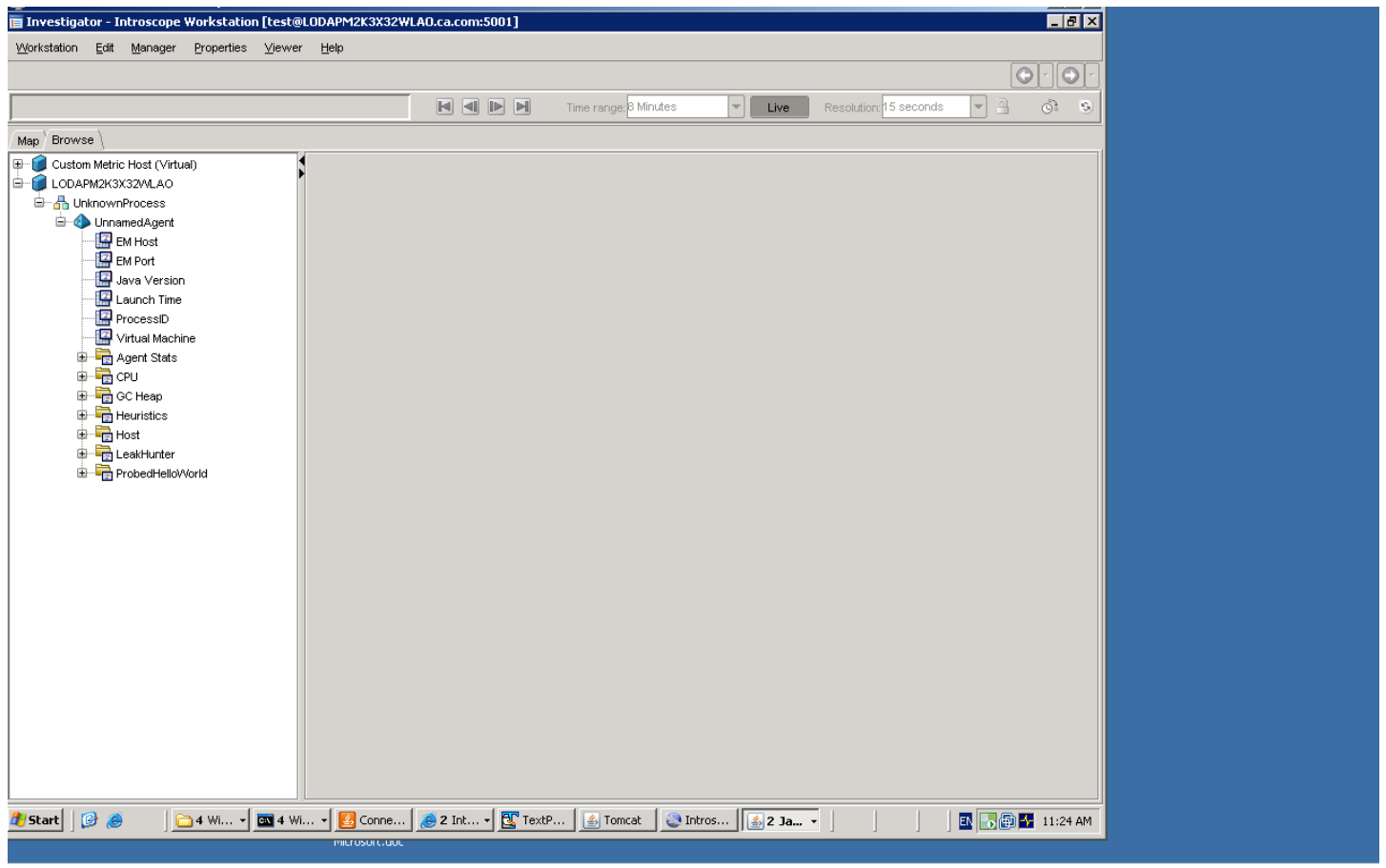

Connection successful In the EM log:

2/16/11 11:21:19.235 AM EST [INFO] [btpool0-2] [Manager.EemRealm] "EEM" realm attached to application "APM" in EEM server at "localhost"

2/16/11 11:21:21.548 AM EST [INFO] [PO:main Mailman 6] [Manager] User "test" logged in successfully from host "Node=Workstation\_0, Address=LODAPM2K3X32WLAO.ca.com/10.130.113.86:2609, Type=socket"